## 1、扫描项目二维码(一码一项目),关注公众号后进入筑人学堂小程序链接;

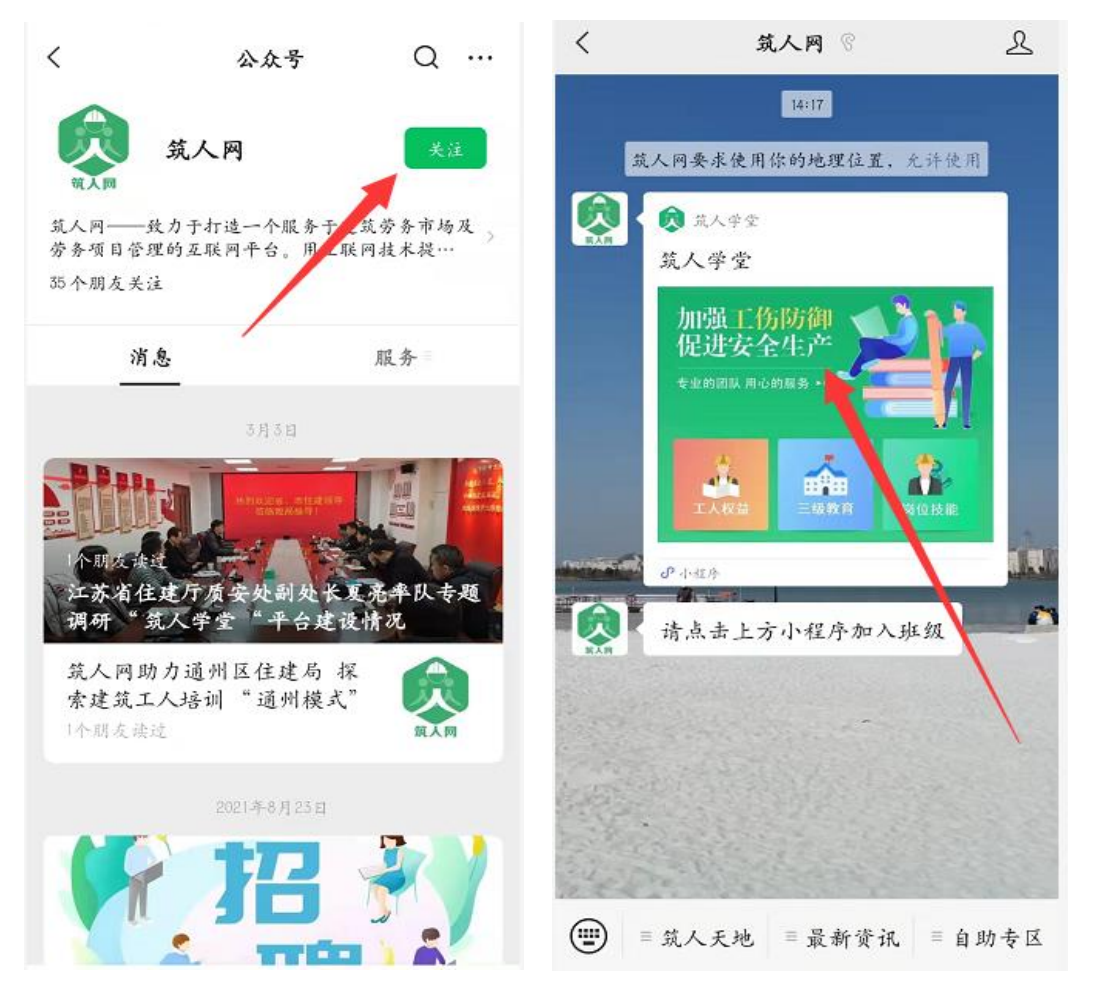

2、输入个人身份信息,授权手机号码后登录;

| ••• 0                                                         | ••• •                                                                 | •••   •                                                                                                    |
|---------------------------------------------------------------|-----------------------------------------------------------------------|----------------------------------------------------------------------------------------------------|
| 筑 愈 网<br>— vvvv zburen360 com —                               | 筑 <b>愈</b> 网                                                          | 筑 😥 网                                                                                                    |
| <ul> <li>2 姓名</li> <li>国 身份证号</li> <li>35</li> <li></li></ul> | <ul> <li>№ 姓名</li> <li>□ 身份证号</li> <li>32(</li> <li>□ 手机号码</li> </ul> | <ul> <li>♀ 姓名</li> <li>▶</li> <li>▶</li> <li>▶</li> <li>●</li> <li>●</li> &lt;</ul> |
| 请投权手机号码 投权手机号<br>登录                                           | <ul> <li> <i>较</i> 久 学堂         <ul> <li></li></ul></li></ul>         | 152                                                                                                    |
|                                                               | 使用其他于机亏码<br>拒绝 九许                                                     |                                                                                                    |

3、选择"注册新用户",允许获取微信昵称及头像后完成注册,进入小程序主页;(注:部分用户前期 已在平台注册过,完成上述第2部操作后可直接进入小程序主页)

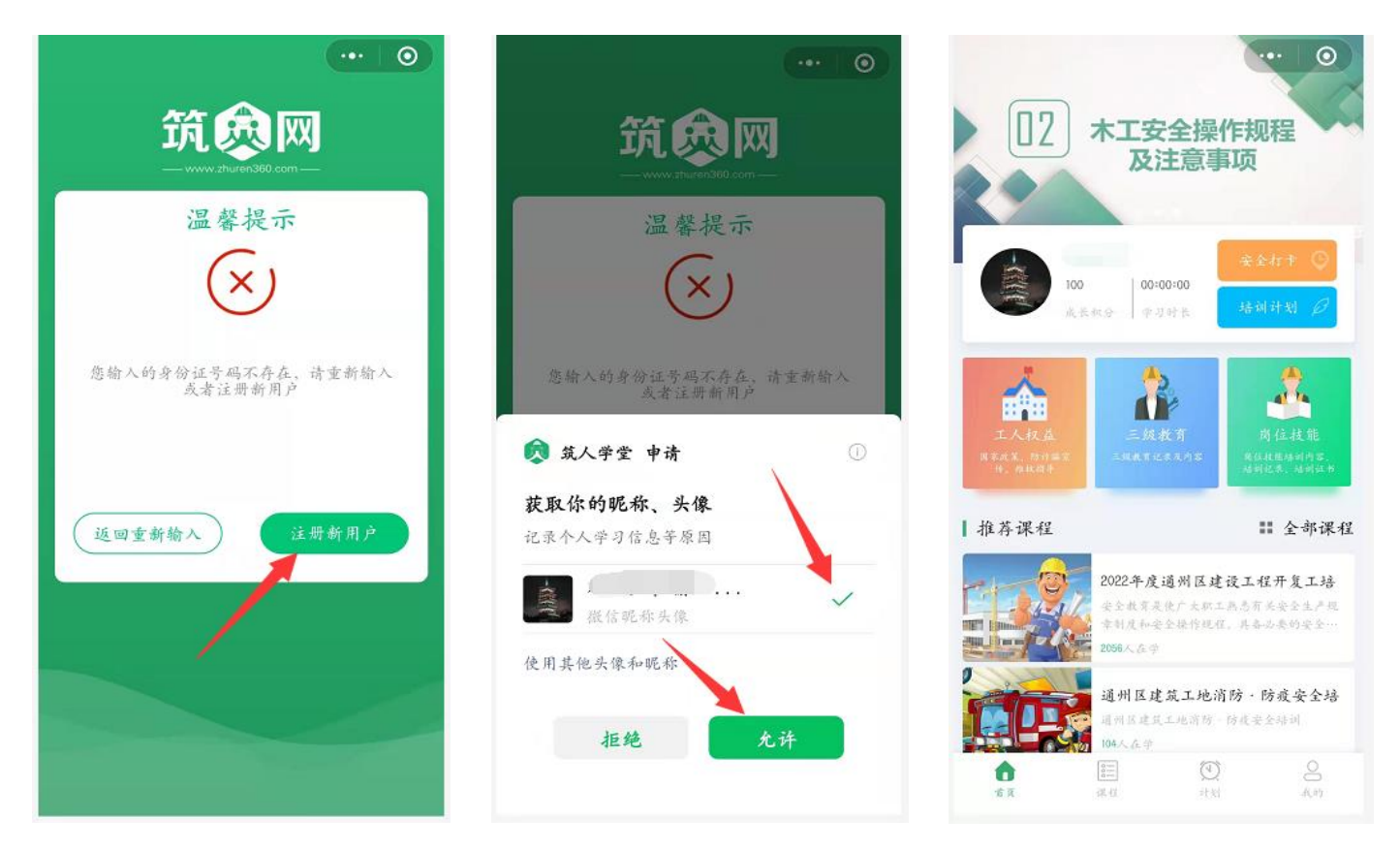

4、进入"计划"页面,选择"规定必学课程"后点击进入;点击"开始学习",在"课程章节"中按顺序观看 章节视频。完成该课程所有章节内容观看后,自动获取课程结业证书。

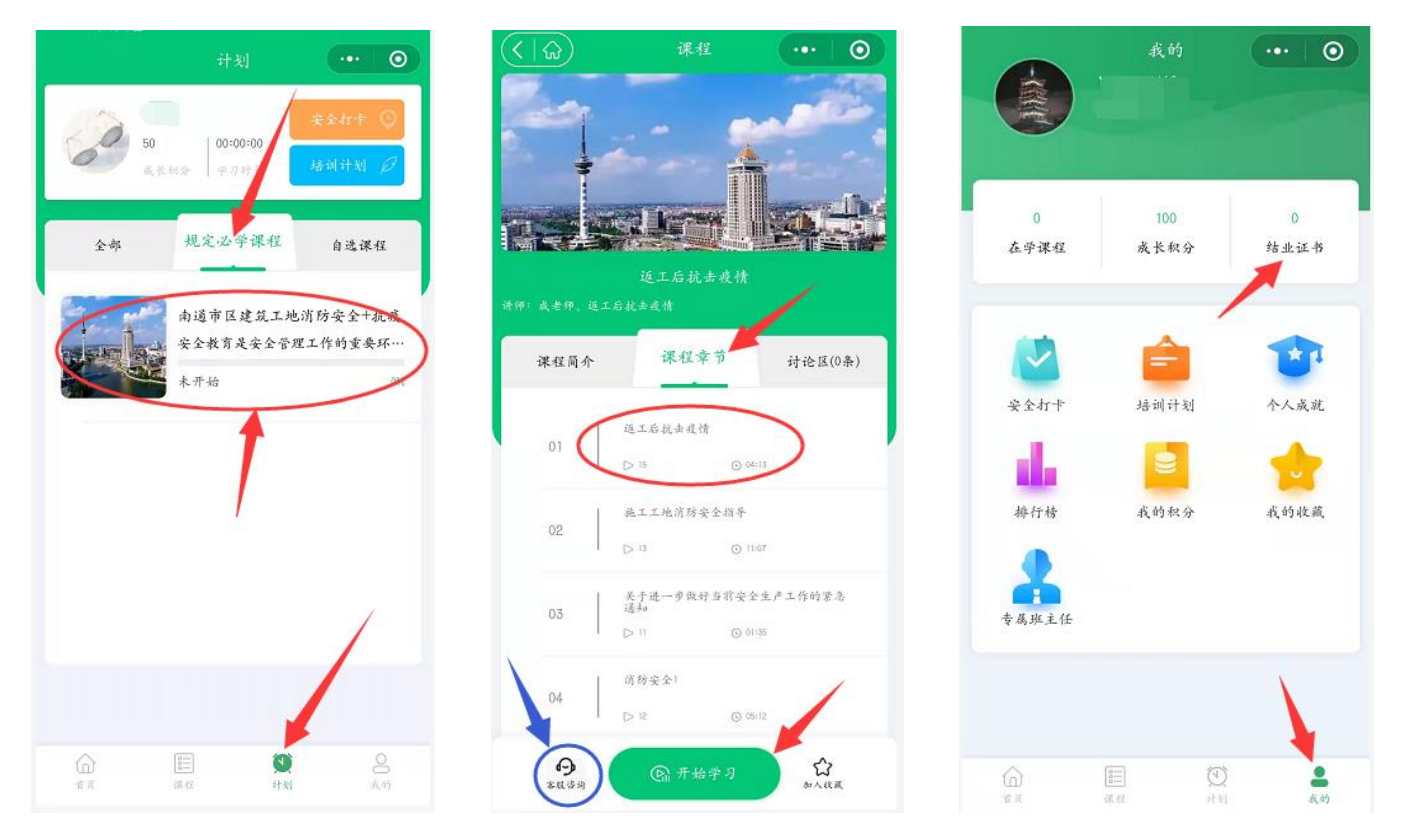

注: 如在课程学习过程中有问题需咨询, 可在课程左下角点击"客服咨询", 谢谢!